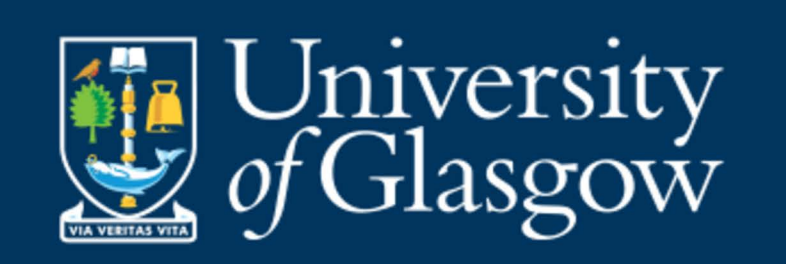

## Student MyGrades Checklist

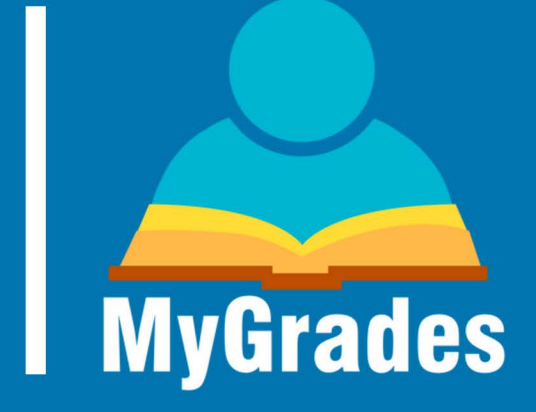

To set up your Gradebook and ensure correct functionality for Student MyGrades, all you need to do is:

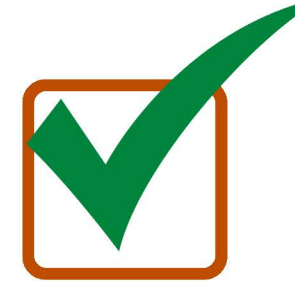

Enable Student MyGrades in your creditbearing Moodle course settings

Set up the Categories in the Gradebook for your Moodle course

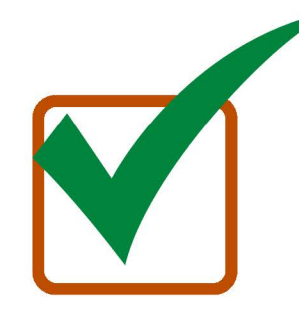

Create your Moodle activities for your assignments

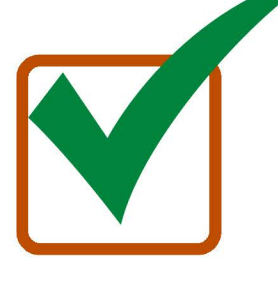

Associate the activities to their correct Categories

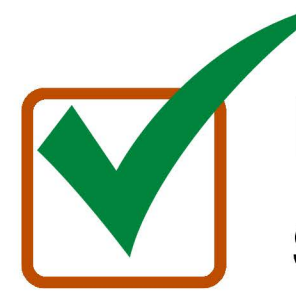

Ensure the activities are visible, not hidden, to students

This process is documented in <u>Stage 1: Setting Up</u> <u>Gradebook</u> on the LISU SharePoint

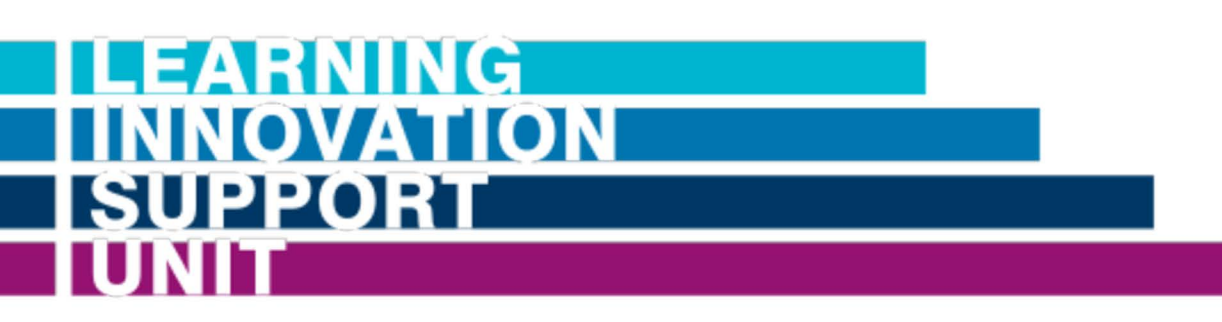

Want to find out more about the LISU? Get in Touch with us at: <u>https://www.gla.ac.uk/lisu/</u>